# Online enrollment process guide

## 1. Login to Student Registration System

1) Public relations for the registration schedule and courses according to the plan period according to the academic calendar through the website www.grad.rmutt.ac.th

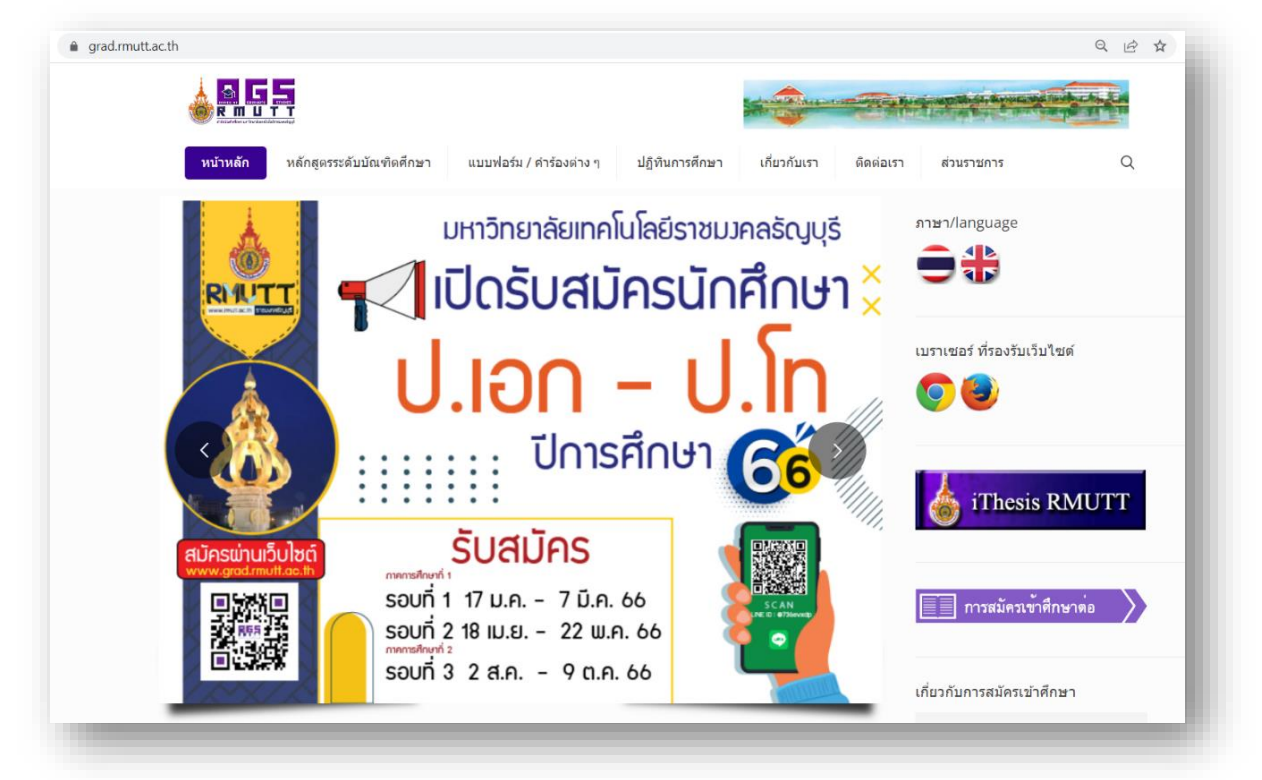

Website of the Graduate Studies Office Rajamangala University of Technology Thanyaburi

2) Graduate students can log in to the Academic Service system at the website.

www.grad.rmutt.ac.th by clicking on the menu "**Student Registration System**" or <u>https://oreg3.rmutt.ac.th/</u> to access the education service system.

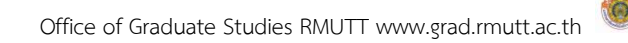

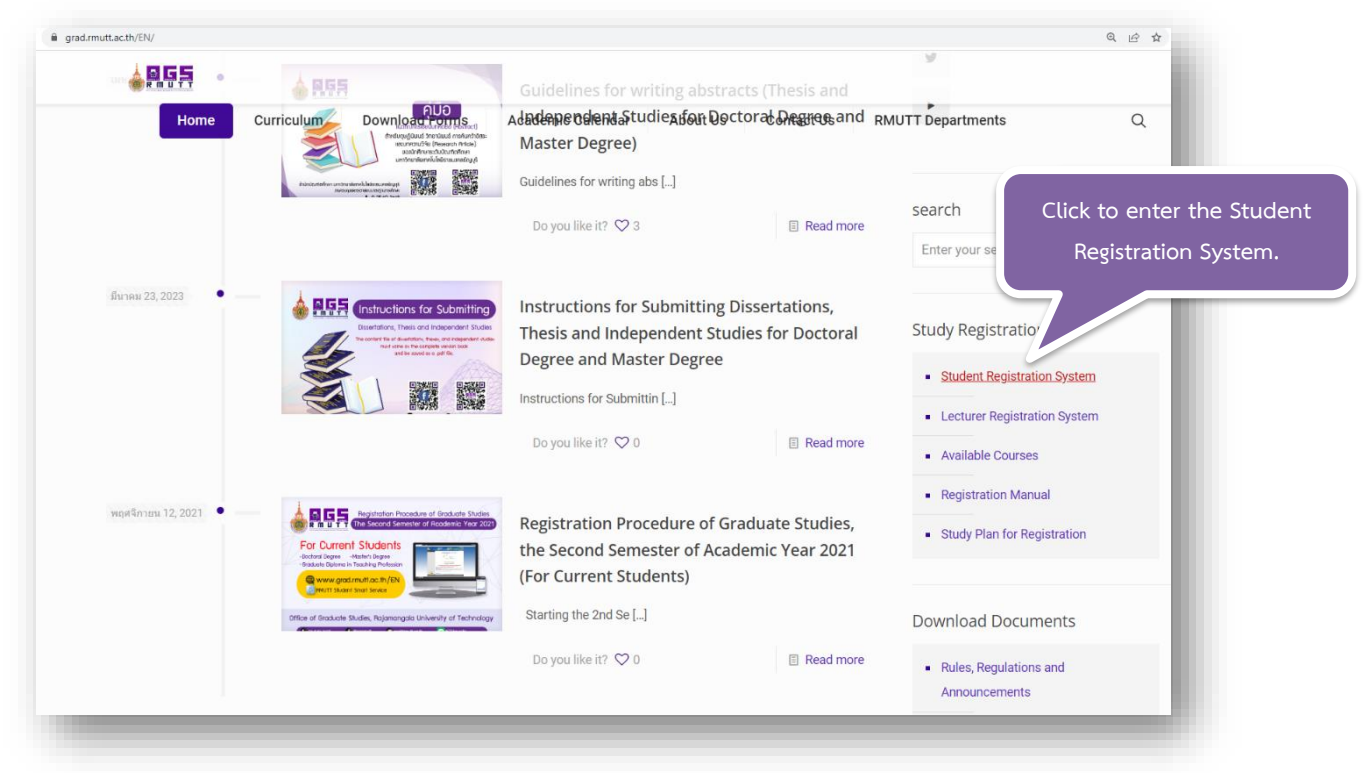

Menu bar "Student Registration System" website of the Office of Graduate Studies

| Select Menu<br>Login       | Welcome to E-registrar EDUCATIONAL SERVICE SYSTEM |
|----------------------------|---------------------------------------------------|
| RSS NEWS                   | THROUGH INTERNET                                  |
|                            |                                                   |
|                            |                                                   |
|                            |                                                   |
|                            |                                                   |
|                            |                                                   |
|                            |                                                   |
| TIME 15:57:51              |                                                   |
| Vision Net<br>MIS-ERP      | to top of page                                    |
| Powened by Vision Net 1995 | ana, nua, sha, Vision Net Co.ltd.                 |

3) Click "Login" to enter the Student Registration System.

Menu bar "Login" to enter the Student Registration System page.

Office of Graduate Studies RMUTT www.grad.rmutt.ac.th

4) Enter the 13-digit student code (including -) in the "ID" field and use the last 6 digits of the national ID number in the "Password" field to access the Student Registration System.

| <u>K</u>    |                                                                                  | RMUTT<br>มหาอิทยาลัยเทคโนโลยีราชมรุกลรัญบุรี<br>Rajamangala University of Technology Thanyaburt<br>mutua   awika                                                                                                    |  |
|-------------|----------------------------------------------------------------------------------|----------------------------------------------------------------------------------------------------|--|
| Sede<br>Hom | ct Menu<br>le Page                                                               | Login tinifnun (Student) wis upanne (Staff) THAI STUDENT: O Thai Foreigner ® English 🔀  LOGIN CODE PASSWORD LOGIN Select Login O RNUTT W.F. ® Registration System                                                                                                    |  |
|             | ** Your password m<br>** In case of enteri                                       | Example : Input Login and Password<br>Login Code 116310405021-5<br>Password XXXX<br>nust be kept and protected from use by others, and will be responsible for your own password.<br>Ing the wrong code more than 3 times, it will be locked. Please contact the office according to<br>practice. |  |
|             | Forgot password<br>Solution 1 Bring a<br>to oreg@rmuttactt<br>Solution 2 Click E | a student card Or ID card, contact at Rmutt Student Service Center Room or Send an E-mail<br>h<br>'orgot password                                                                                                    |  |
|             | to top of page                                                                   | nna, I nast, I stutt, I Vision.Net.Co.Ltd. I                                                                                                    |  |
| Powere      | d by Vision Net, 1995 Contact RMUTT Student<br>- 2008                            | Service Center : 02 549 3690                                                                                                    |  |

Click Login (If encountering problems logging in, contact 02-549-3697, 0918465455 or Line ID : @736evxdq)

5) Once students have logged in, click on the "ENROLL" menu on the left-hand side to enter the registration page. that will appear at the time of registration only the registration period is set out in the academic calendar.

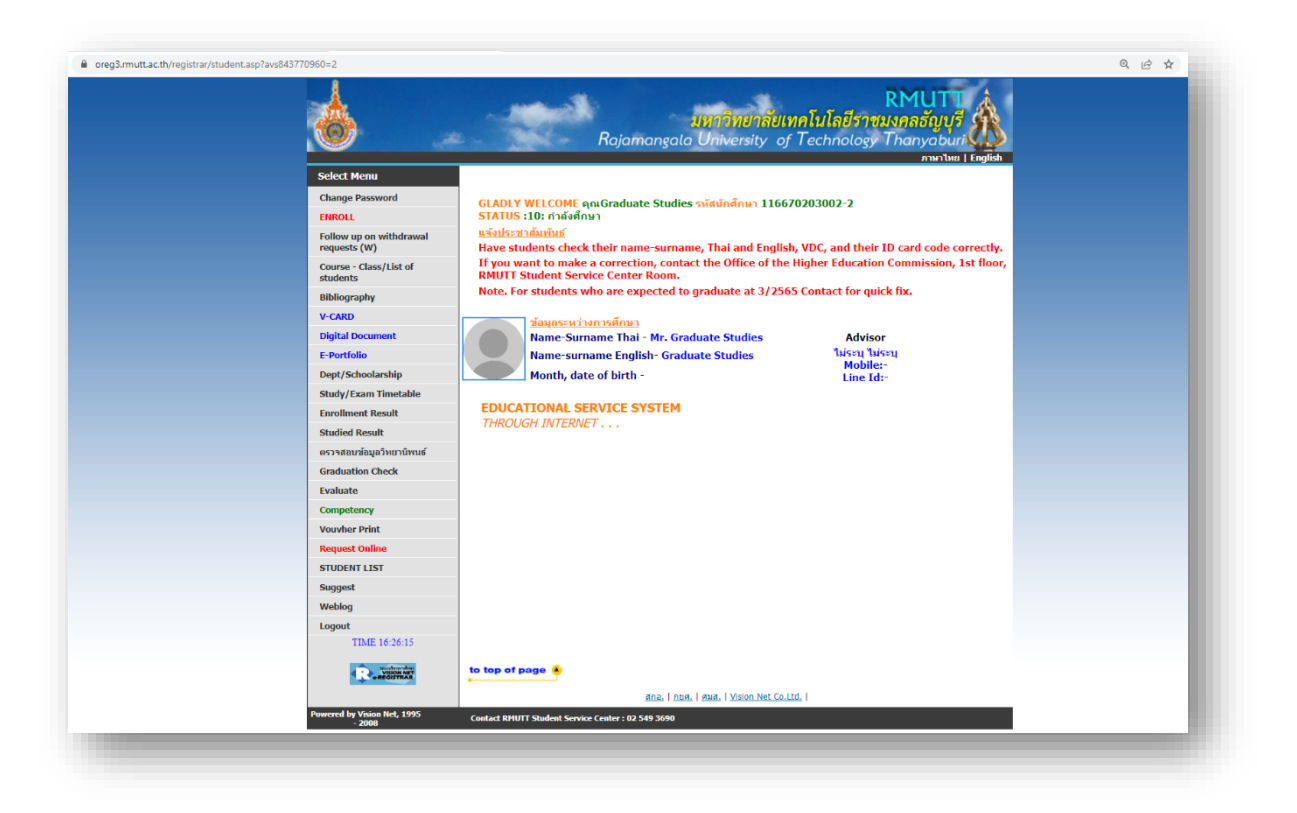

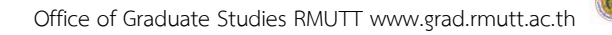

|        | elect Menu                              |
|--------|-----------------------------------------|
| C      | Change Password                         |
| E      | ENROLL                                  |
| F      | Follow up on withdrawal<br>requests (W) |
| (<br>s | Course - Class/List of<br>students      |
| E      | Bibliography                            |
| ١      | /-CARD                                  |
| C      | Digital Document                        |
| E      | E-Portfolio                             |
| C      | Dept/Schoolarship                       |
| 5      | Study/Exam Timetable                    |
| E      | Enrollment Result                       |
| 5      | Studied Result                          |
| G      | ลรวจสอบข้อมูลวิทยานิพนธ์                |
| e      | Graduation Check                        |
| E      | Evaluate                                |
| C      | Competency                              |
| ١      | /ouvher Print                           |
| F      | Request Online                          |
| 5      | STUDENT LIST                            |
| 5      | Suggest                                 |
| ۷      | Weblog                                  |
| L      | ogout                                   |

Menus that are ready to be served to students.

6) Confirmation page upon login enroll It is a confirmation window to enter the registration. or cancel to log out.

|                             | RMUTT                                                                                                    |  |
|-----------------------------|----------------------------------------------------------------------------------------------------|--|
|                             | มหาวิทยาลยเทคโนโลยราชมงคลธญบุร<br>Roiomongolo University of Technology Thanyoburi                                                                                                    |  |
| ·                           | maryuna of including of including of includi |  |
| Select Menu                 | Select ENROLL For go to Registration System or select Cancel for exit system                                                                                                    |  |
|                             | ENROLL                                                                                                    |  |
|                             |                                                                                                    |  |
|                             |                                                                                                    |  |
|                             |                                                                                                    |  |
|                             |                                                                                                    |  |
|                             |                                                                                                    |  |
|                             |                                                                                                    |  |
|                             |                                                                                                    |  |
|                             |                                                                                                    |  |
| TIME 21-30-44               |                                                                                                    |  |
| and an and a second         | to top of page #                                                                                                    |  |
| - REGISTRAR                 | ana Long Loug Vision Net Co I tr                                                                                                    |  |
| Powered by Vision Net, 1995 | Contact RMUIT Student Service Center : 02 549 3690                                                                                                    |  |

#### Registration enrollment window

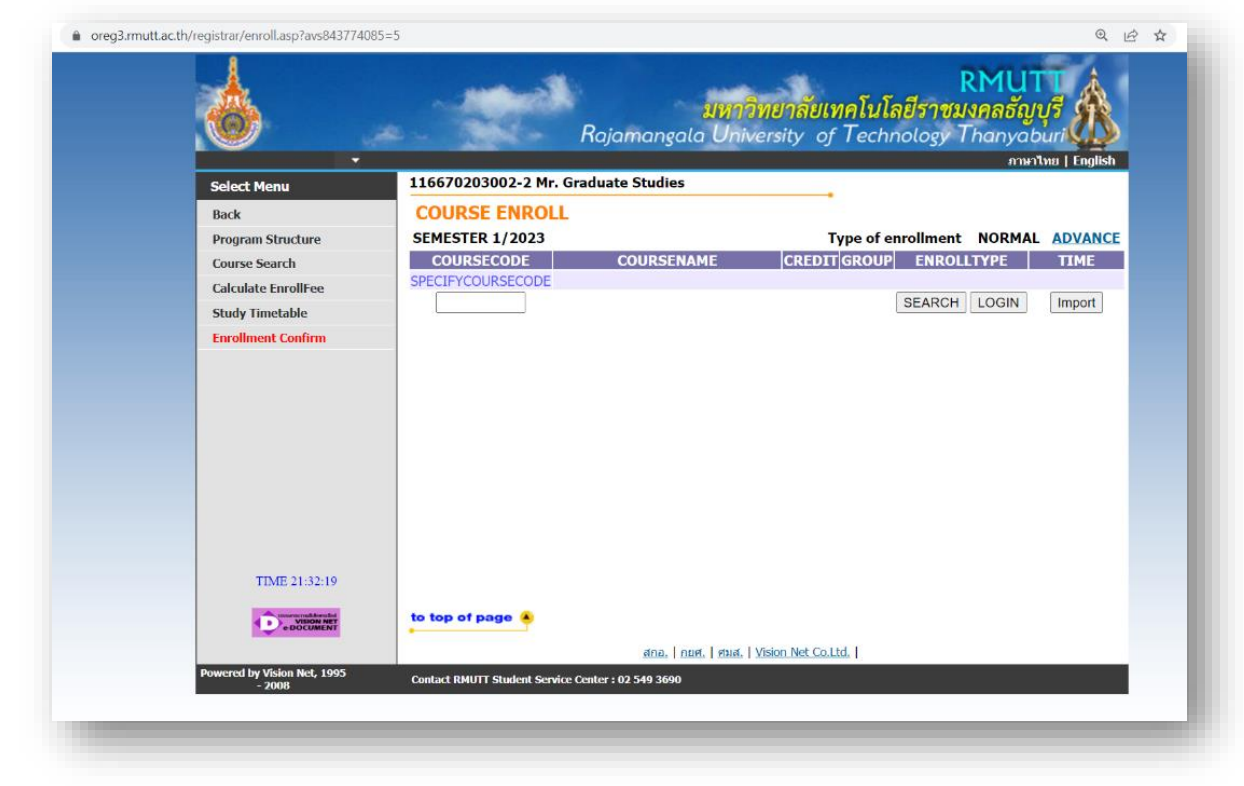

#### 2. Enrollment Process

The first screen of the online enrollment

Office of Graduate Studies RMUTT www.grad.rmutt.ac.th

1) Students can search for courses in the box specifying the course code. (You can use the \* symbol to search for all courses) that you want to register from the course code record. Then click on the "Search" menu, a list of subjects that we search for will be displayed. for students to choose

|                             |                           |                                                                                                    | 1             |           | · · ·               | RMUT         | Å           |
|-----------------------------|---------------------------|----------------------------------------------------------------------------------------------------|---------------|-----------|---------------------|--------------|-------------|
|                             | -                         | มทา                                                                                                    | าวทยาล        | ยเทค      | ในโลยีราชม          | งคลธญบุ      | 15 9        |
|                             | and the second second     | Kajamangala Un                                                                                                    | iversity      | of I      | echnology I         | hanyabi      |             |
| Select Menu                 | 116670203002-2 M          | r. Graduate Studies                                                                                                    |               | 1.1       |                     | artierts)    | na i cugusu |
| Back                        | COURSE ENRO               | LL                                                                                                    |               |           |                     |              |             |
| Program Structure           | SEMESTER 1/2023           |                                                                                                    |               | Туре      | of enrollment       | NORMAL       | ADVANCE     |
| Course Search               | COURSECODE                | COURSENAME                                                                                                    | CREDIT        | GROUP     | ENROLLT             | YPE          | TIME        |
| Calculate EnrollFee         | SPECIFYCOURSECOD          | E                                                                                                    |               |           |                     |              |             |
| Study Timetable             | 02271601                  |                                                                                                    |               |           | SEARCH              | LOGIN        | Import      |
| Enrollment Confirm          | COURSECODE SELEC          | COURSENAME                                                                                                    | CREDIT        | GROUP     | TAKE/LEFTOVE        | R            | TIME        |
|                             | COUR                      | I FVFI Master's Degree                                                                                                    | Rajaman       | nala Univ | versity of Technolo | ov Thanvah   | uri         |
|                             | 02271601-1 🦮              | Applied Mathematics for<br>Engineering                                                                                           | 3 (3-0-<br>6) | 1         | 1/1<br>RESERVE FOR  | g) (()a.()a. | un          |
|                             | COUR                      | SE CAN NOT ENROLL                                                                                                    |               |           |                     |              |             |
|                             |                           | LEVELMaster's Degree                                                                                                    | Rajaman       | gala Univ | versity of Technolo | gy Thanyab   | uri         |
|                             | 02271601-66               | Internet of Things with<br>Artificial Intelligence<br>(ห้องเรียน : ห้องประชุมขั้น 1)<br>• รองศาสตราจารย์ ดร.เดช<br>ฤทธิ์ มณีธรรม | 3 (3-0-<br>6) | 1         | 5/4                 |              |             |
|                             | [PREVIOUS]   [NEXT]       |                                                                                                    |               |           |                     |              |             |
| TIME 21:37:19               |                           |                                                                                                    |               |           |                     |              |             |
| VisionNet                   | to top of page 🔺          |                                                                                                    |               |           |                     |              |             |
|                             |                           | สกอ.   กมศ.   ศมส                                                                                                    | Vision Net    | Co.Ltd.   |                     |              |             |
| Powered by Vision Net, 1995 | Contact RMUTT Student Ser | vice Center : 02 549 3690                                                                                                    |               |           |                     |              |             |

The screen shows the search for courses.

2) Choose the course you want to register by clicking on  $\checkmark$  Basket icon Selected subjects will scroll to the top indicating that the student has chosen that subject. to register

| 8                           |                                              |                                     | <mark>มหา</mark><br>Rajamangala Uni                                                                                                    | ว <b>ิทยาล</b><br>versity                            | <mark>ายเทค</mark><br>of Te      | <b>โนโลยีราชม</b><br>echnology ไ                                      | <mark>RMU</mark><br>งคลธัญ<br><sup>Thanyat</sup> | บุรี          |
|-----------------------------|----------------------------------------------|-------------------------------------|----------------------------------------------------------------------------------------------------|------------------------------------------------------|----------------------------------|-----------------------------------------------------------------------|--------------------------------------------------|---------------|
| Colort Marrie               | 11667020300                                  | 2-2 Mr. (                           | Graduate Studies                                                                                                    |                                                      |                                  |                                                                       | ภาษา                                             | ไทย   English |
| Select Menu                 | COURSE E                                     | NPOLI                               |                                                                                                    |                                                      | •                                |                                                                       |                                                  |               |
| December Characture         | SEMESTER 1/                                  | 2023                                |                                                                                                    |                                                      | Type                             | of onrollmont                                                         | NORMAL                                           | ADVANCE       |
| Course Search               | COURSEC                                      | CODE                                | COURSENAME                                                                                                    | CREDIT                                               | GROUP                            | ENROLLI                                                               | TYPE                                             | TIME          |
| Calculate EnrollFee         | 02271601                                     | [DELETE                             | Applied Mathematics for<br>Engineering                                                                                                    | 3                                                    | 1                                | ENROLL                                                                |                                                  |               |
| Study Timetable             | SPECIFYCOUR                                  | SECODE                              | TOTAL CREDIT                                                                                                    | 3                                                    |                                  |                                                                       |                                                  | FEE 9.00      |
| Enrollment Confirm          | 02271601                                     |                                     |                                                                                                    |                                                      |                                  | SEARCH                                                                | LOGIN                                            | Import        |
| TIME 21:37:51               | 02271601-1<br>02271601-66<br>[PREVIOUS]   [1 | COURSE<br>COURSE<br>COURSE<br>NEXT] | CAN ENROLL<br>LEVELMaster's Degree<br>Applied Mathematics for<br>Engineering<br>CAN NOT ENROLL<br>LEVELMaster's Degree<br>Internet of Things with<br>Artificial Intelligence<br>(ห้องเรียม : ห้องประชุมมั้น 1)<br>• รองศาสตราวารป์ ตร.เลย์<br>อุทธิ์ มณ์ธรรม | Rajaman<br>3 (3-0-<br>6)<br>Rajaman<br>3 (3-0-<br>6) | gala Univ<br>1<br>gala Univ<br>1 | ersity of Technolu<br>1/1<br>RESERVE FOR<br>ersity of Technolu<br>5/4 | ogy Thanyal                                      | buri          |
|                             | 10                                           |                                     | สกอ.   กมศ.   ศมส.                                                                                                    | Vision Ne                                            | t Co.Ltd.                        |                                                                       |                                                  |               |
| Powered by Vision Net, 1995 | Contact RMUTT St                             | udent Servic                        | e Center : 02 549 3690                                                                                                    |                                                      |                                  |                                                                       |                                                  |               |

Displays the selected courses from the list of enrolled courses.

3) Every time you choose a course, the system will check the accuracy of registration, such as repeating time. It will show a red message. at the bottom of the selected course frame Displays the error message that has occurred.

|                     |               |                                   |                                                                                           |        | 55               | 4        | RMU    |                     |
|---------------------|---------------|-----------------------------------|-------------------------------------------------------------------------------------------|--------|------------------|----------|--------|---------------------|
|                     | -             |                                   | Reiomonacia Univer                                                                        | ยาลยเ  | ทคเนเส<br>ร Toch | เยราชม   | เงคลธญ | <i>ų</i> ς <b>Μ</b> |
|                     |               |                                   | najamangata Oniver                                                                        | sity O | j recni          | lotogy   | ภาษา   | ใพย   English       |
| Select Menu         | 11667020300   | 2-2 Mr. G                         | raduate Studies                                                                           |        |                  |          |        |                     |
| Back                | COURSE E      | NROLL                             |                                                                                           |        |                  |          |        |                     |
| Program Structure   | SEMESTER 1/   | 2023                              |                                                                                           | 1      | Type of en       | rollment | NORMAL | ADVANCE             |
| Course Search       | COURSECO      | DE                                | COURSENAME                                                                                | CREDIT | GROUP            | ENROLI   | .TYPE  | TIME                |
| Calculate EnrollFee | 02271601 [DEL | ETE] Int                          | ernet of Things with Artificial                                                           | 3      | 1                |          |        |                     |
| Study Timetable     |               | (11                               | eingence<br>นั่งกันสำรองเต็มแล้ว / ไม่มีที่นั่งอื่น                                       |        |                  |          |        |                     |
| Enrollment Confirm  | 02271602 [DE  | เหล่                              | ลือ)<br>Inspeed Central Systems                                                           | 2      |                  |          |        |                     |
|                     | 02271602 [DEL | LEIEJ Adi<br>(ที่เ<br>เหย่        | vanced Control Systems<br>นั่งกันสำรองเด็มแล้ว / ไม่มีที่นั่งอื่น<br>ลือ)                 | 3      | 1                |          |        |                     |
|                     | 02272606 [DEL | ETE] Ent<br>Ma<br>(ที่ก           | trepreneurship and Quality<br>nagement<br>นั่งกันสำรองเต็มแล้ว / ไม่มีที่นั่งอื่น<br>จือ) | 3      | 1                |          |        |                     |
|                     | 02271606 [DEL | <u>.ETE</u> ] Ma<br>(ที่1<br>เหย่ | ster Seminar 1<br>นั่งกันสำรองเต็มแล้ว / ไม่มีที่นั่งอื่น<br>ลือ)                         | 1      | 1                |          |        |                     |
|                     | 02271604 [DEL | ETE] Dig<br>Mic<br>(ที่1<br>เหล่  | jital Systems and<br>croprocessors<br>นั่งกันสำรองเต็มแล้ว / ไม่มีที่นั่งอื่น<br>ถือ)     | 3      | 1                |          |        |                     |
|                     | 02271605 [DEL | <u>.ETE]</u> Eng<br>(ที่1<br>เหย่ | gineering Research Methodology<br>นังกันสำรองเต็มแล้ว / ไม่มีที่นั่งอื่น<br>ลือ)          | 1      | 1                |          | SA     | 09:00-10:00         |
|                     | SPECIFYCOURSE | ECODE                             | TOTAL CREDIT                                                                              | 14     |                  |          |        | NO Fee              |
|                     | 🌣 รายการย่อยไ | ม่ผ่านเงื่อน                      | เไข 🖑                                                                                     |        |                  |          |        |                     |

error display in case the chosen course does not meet the registration conditions.

If this happens, students should Choose to delete a course who do not pass the registration conditions first and choose a new course that meets the conditions or register in the courses that can be registered first then contact the Office of Graduate Studies to write a request for registration in the required subjects according to the university process However, it must not conflict with the relevant rules or regulations.

### 5. Confirmation of Enrollment

When students select the subject, they want to register correctly Click on the menu "Confirm registration" on the left menu bar of the registration page. and click on menu "Confirm registration" again in the center of the screen.

| 670203002-2 M  | มหาวิทย<br>Rajamangala Univers<br>r. Graduate Studies                                                                   | ยาลัยเ<br>sity o                                                                                                    | <b>ทคโนโเ</b><br>f Techr                                                                                                    | <mark>ายีราชม</mark><br>nology T                                                                                                    | <mark>งคลธัญ</mark><br>hanyat                                                                                                    | <del>បុទី</del><br>Duri                                                                                                    |
|----------------|----------------------------------------------------------------------------------------------------|----------------------------------------------------------------------------------------------------|----------------------------------------------------------------------------------------------------|----------------------------------------------------------------------------------------------------|----------------------------------------------------------------------------------------------------|----------------------------------------------------------------------------------------------------|
| 670203002-2 M  | Rajamangala Univers                                                                                                    | sity o                                                                                                    | f Techi                                                                                                    | nology T                                                                                                    | hanyat                                                                                                    | ouri                                                                                                    |
| 670203002-2 M  | r. Graduate Studies                                                                                                    |                                                                                                    |                                                                                                    |                                                                                                    |                                                                                                    |                                                                                                    |
| UDCE ENDO      |                                                                                                    |                                                                                                    | 2                                                                                                    |                                                                                                    | 311941                                                                                                    | ime   English                                                                                                    |
| UKSE ENKU      | LL                                                                                                    |                                                                                                    |                                                                                                    |                                                                                                    |                                                                                                    |                                                                                                    |
| IESTER 1/2023  |                                                                                                    | 1                                                                                                    | Type of en                                                                                                    | rollment                                                                                                    | NORMAL                                                                                                    | ADVANCE                                                                                                    |
| OURSECODE      | COURSENAME                                                                                                    | CREDI                                                                                                    | TGROUP                                                                                                    | ENROLL                                                                                                    | ТҮРЕ                                                                                                    | TIME                                                                                                    |
| 71601 [DELETE] | Internet of Things with Artificial<br>Intelligence                                                                      | 3                                                                                                    | 1                                                                                                    |                                                                                                    |                                                                                                    |                                                                                                    |
| 71602 [DELETE] | Advanced Control Systems                                                                                                | 3                                                                                                    | 1                                                                                                    |                                                                                                    |                                                                                                    |                                                                                                    |
| 72606 [DELETE] | Entrepreneurship and Quality<br>Management                                                                              | 3                                                                                                    | 1                                                                                                    |                                                                                                    |                                                                                                    |                                                                                                    |
| 71606 [DELETE] | Master Seminar 1                                                                                                    | 1                                                                                                    | 1                                                                                                    |                                                                                                    |                                                                                                    |                                                                                                    |
| 71604 [DELETE] | Digital Systems and<br>Microprocessors                                                                                  | 3                                                                                                    | 1                                                                                                    |                                                                                                    |                                                                                                    |                                                                                                    |
| 71605 [DELETE] | Engineering Research Methodology                                                                                        | 1                                                                                                    | 1                                                                                                    |                                                                                                    |                                                                                                    |                                                                                                    |
| CIFYCOURSECODE | TOTAL CREDIT                                                                                                    | 14                                                                                                    |                                                                                                    |                                                                                                    |                                                                                                    | FEE 20.00                                                                                                    |
|                |                                                                                                    |                                                                                                    |                                                                                                    | SEARCH                                                                                                    | LOGIN                                                                                                    | Import                                                                                                    |
|                |                                                                                                    |                                                                                                    |                                                                                                    |                                                                                                    |                                                                                                    |                                                                                                    |
|                |                                                                                                    |                                                                                                    |                                                                                                    |                                                                                                    |                                                                                                    |                                                                                                    |
|                |                                                                                                    |                                                                                                    |                                                                                                    |                                                                                                    |                                                                                                    |                                                                                                    |
|                |                                                                                                    |                                                                                                    |                                                                                                    |                                                                                                    |                                                                                                    |                                                                                                    |
|                |                                                                                                    |                                                                                                    |                                                                                                    |                                                                                                    |                                                                                                    |                                                                                                    |
| op of page     |                                                                                                    |                                                                                                    |                                                                                                    |                                                                                                    |                                                                                                    |                                                                                                    |
|                | <u>สกอ.   กยศ.   ศมส.   Visio</u>                                                                                       | on Net Co                                                                                                    | Ltd.                                                                                                    |                                                                                                    |                                                                                                    |                                                                                                    |
|                |                                                                                                    |                                                                                                    |                                                                                                    |                                                                                                    |                                                                                                    |                                                                                                    |
|                | 21601 [DELETE]<br>21602 [DELETE]<br>22606 [DELETE]<br>21606 [DELETE]<br>21605 [DELETE]<br>1FYCOURSECODE<br>21605 Page • | 21601 [DELETE] Internet of Things with Artificial<br>Intelligence<br>21602 [DELETE] Advanced Control Systems<br>22606 [DELETE] Entrepreneurship and Quality<br>Management<br>21606 [DELETE] Master Seminar 1<br>21604 [DELETE] Digital Systems and<br>Microprocessors<br>21605 [DELETE] Engineering Research Methodology<br>IFYCOURSECODE TOTAL CREDIT | 21601 [DELETE]       Internet of Things with Artificial<br>Intelligence       3         21602 [DELETE]       Advanced Control Systems       3         22606 [DELETE]       Entrepreneurship and Quality<br>Management       3         21606 [DELETE]       Master Seminar 1       1         21605 [DELETE]       Digital Systems and<br>Microprocessors       3         21605 [DELETE]       Engineering Research Methodology       1         IFYCOURSECODE       TOTAL CREDIT       14 | 21601       [DELETE]       Internet of Things with Artificial<br>Intelligence       3       1         21602       [DELETE]       Advanced Control Systems       3       1         22606       [DELETE]       Advanced Control Systems       3       1         22606       [DELETE]       Entrepreneurship and Quality<br>Management       3       1         21606       [DELETE]       Master Seminar 1       1       1         21605       [DELETE]       Digital Systems and<br>Microprocessors       3       1         21605       [DELETE]       Engineering Research Methodology       1       1         1FYCOURSECODE       TOTAL CREDIT       14 | 21601 [DELETE]       Internet of Things with Artificial<br>Intelligence       3       1         21602 [DELETE]       Advanced Control Systems       3       1         22606 [DELETE]       Advanced Control Systems       3       1         21600 [DELETE]       Management       3       1         21600 [DELETE]       Master Seminar 1       1       1         21605 [DELETE]       Digital Systems and<br>Microprocessors       3       1         21605 [DELETE]       Engineering Research Methodology       1       1         IFYCOURSECODE       TOTAL CREDIT       14       SEARCH | 21601 [DELETE] Internet of Things with Artificial Intelligence       3       1         21602 [DELETE] Advanced Control Systems       3       1         22606 [DELETE] Entrepreneurship and Quality Management       3       1         21606 [DELETE] Entrepreneurship and Quality Management       3       1         21606 [DELETE] Entrepreneurship and Quality Management       3       1         21606 [DELETE] Master Seminar 1       1       1         21605 [DELETE] Digital Systems and Microprocessors       3       1         21605 [DELETE] Engineering Research Methodology       1       1         IFYCOURSECODE       TOTAL CREDIT       14 |

information review screen and confirm registration.

| 8           | -                                                                                                    | มหาวิทยาลัยเท<br>Rajamangala University of                                                       | <b>คโนโลยีราช</b><br>Technology | RMU<br>มงคลอั<br>Thanyo | ญบุรี<br>อburi |  |
|-------------|----------------------------------------------------------------------------------------------------|--------------------------------------------------------------------------------------------------|---------------------------------|-------------------------|----------------|--|
| Select Menu | 116670203002-2 M                                                                                               | r. Graduate Studies                                                                              |                                 |                         |                |  |
| Back        | ENROLLMENT                                                                                                    | CONFIRM                                                                                          |                                 |                         |                |  |
|             |                                                                                                    | Please check enrolled list.                                                                      |                                 |                         |                |  |
|             |                                                                                                    | *** after making sure **                                                                         | *                               |                         |                |  |
|             |                                                                                                    | ENROLLMENT CONFIRM                                                                               |                                 |                         |                |  |
|             | Second and a second second second second second second second second second second second second second second | COURSE ENROLL LIST                                                                               | ingen genoemde ge               |                         |                |  |
|             | COURSECODE                                                                                                    | COURSENAME                                                                                       | STUDY TYPE                      | CREDIT                  | GROUP          |  |
|             | 022/1601                                                                                                    | internet or Things with Artificial Intelligence<br>อินเตอร์เน็ตในทุกสรรพสิ่งร่วมกับปัญญาประดิษฐ์ |                                 | 3                       | 1              |  |
|             | 02271602                                                                                                    | Advanced Control Systems<br>การควบคุมระบบขั้นสูง                                                 |                                 | 3                       | 1              |  |
|             | 02271604                                                                                                    | Digital Systems and Microprocessors<br>ระบบดิจิทัลและไมโครโปรเชสเชอร์                            |                                 | 3                       | 1              |  |
|             | 02271605                                                                                                    | Engineering Research Methodology<br>ระเบียบวิชีวิจัยหางวิศวกรรม                                  |                                 | 1                       | 1              |  |
|             | 02271606                                                                                                    | Master Seminar 1<br>สัมมหาปริญญาโท 1                                                             |                                 | 1                       | 1              |  |
|             | 02272606                                                                                                    | Entrepreneurship and Quality Management<br>ผู้ประกอบการและการจัดการคุณภาพ                        |                                 | 3                       | 1              |  |
|             |                                                                                                    |                                                                                                  | TOTAL CREDI                     | T 14                    |                |  |
|             |                                                                                                    | EXAM TIMETABLE                                                                                   |                                 |                         |                |  |
|             | COURSECODE                                                                                                    | COURSENAME                                                                                       | GROUP N                         | IDTERM                  | FINALS         |  |
|             | 02271601                                                                                                    | Internet of Things with Artificial Intelligence<br>อินเตอร์เน็คในทุกสรรพสิ่งร่วมกับปัญญาประดิษฐ์ | 1                               | 21                      | -              |  |
|             | 02271602                                                                                                    | Advanced Control Systems                                                                         | 1                               | -                       | -1             |  |
|             | 02271604                                                                                                    | Digital Systems and Microprocessors<br>ระบบดิจิทัลและไมโครโปรเชสเซอร์                            | 1                               | 5                       | -              |  |
|             | 02271605                                                                                                    | Engineering Research Methodology<br>ระเบียบวิธีวิจัยทางวิศวกรรม                                  | 1                               | -                       |                |  |
|             | 02271606                                                                                                    | Master Seminar 1<br>สัมมนาปริญญาโท 1                                                             | 1                               | 27                      | -              |  |
|             | 02272606                                                                                                    | Entrepreneurship and Quality Management<br>ผู้ประกอบการและการจัดการคุณภาพ                        | 1                               | 2                       | 54             |  |

information review screen and confirm registration.

After clicking on the registration confirmation menu, the system will display a registration confirmation message along with the total amount to be paid. After that, click on the menu. "Registration results" for details on registration.

| 8                           | มหาวิทยาลัยเทคโนโลยีราชมงคลรัญบุรี<br>Rajamangala University of Technology Thanyaburi |
|-----------------------------|---------------------------------------------------------------------------------------|
| ✓ Select Menu               | กาษาไทย   English<br>116670203002-2 Mr. Graduate Studies                              |
| Back                        | ENROLLMENT CONFIRM                                                                    |
|                             | Congratulations                                                                       |
|                             | * PROCESS COMPLETE *                                                                  |
|                             | Please click on the button to view the registration results.                          |
|                             | ENROLLMENT RESULT                                                                     |
|                             |                                                                                       |
|                             | There is nonpayment money 20.00 BAHT                                                  |
|                             |                                                                                       |
| TIME 22:16:57               |                                                                                       |
| VisionNet                   | to top of page 🔹                                                                      |
|                             | สกอ.   กษศ.   ศษส.   Vision Net Co.Ltd.                                               |
| Powered by Vision Net, 1995 | Contact RMUTT Student Service Center : 02 549 3690                                    |

The screen shows a confirmation message that the system has recorded the results of student registration in the database.

### 6. Printing a statement for payment

Have students click on the menu. "Registration Results" The system will display the list of subjects that students have already registered for. then click on the icon is pay at the service center as specified in the statement.

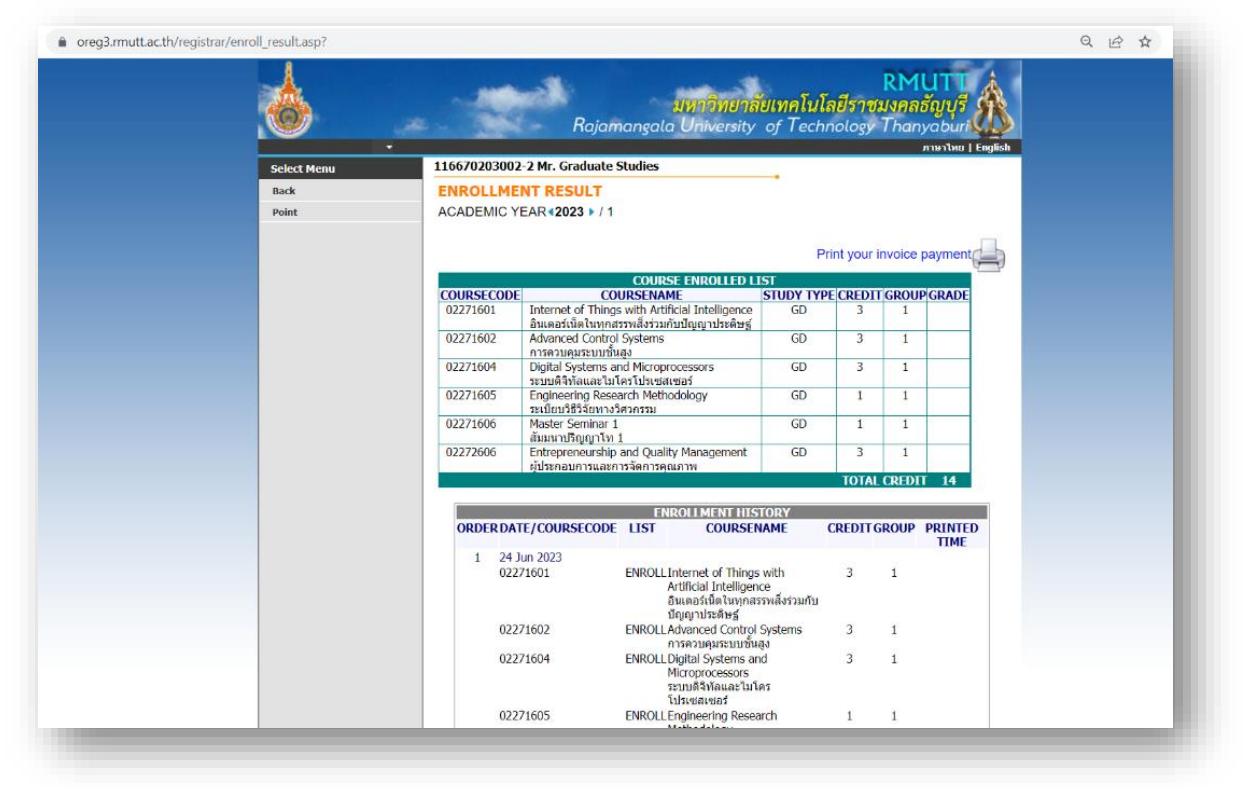

The screen shows how to print a statement for payment.

| ศึกษา: Master's Degree<br>าลัย:Faculty of Technical Education                                                                                                    |                                                                                                    |                                                                                                    |                                                                                                    |  |  |  |  |
|----------------------------------------------------------------------------------------------------|----------------------------------------------------------------------------------------------------|----------------------------------------------------------------------------------------------------|----------------------------------------------------------------------------------------------------|--|--|--|--|
| าลัย : Faculty of Technical Education                                                                                                    |                                                                                                    | 2                                                                                                    | มาคการศึกษาที่ 1/256                                                                                                    |  |  |  |  |
|                                                                                                    | สาขาวิชา : Mechatronics I                                                                                                    | Engineering (Inf                                                                                                    | ternational Program                                                                                                    |  |  |  |  |
| รายการ                                                                                                    | หน่วยกิต                                                                                                    | กลุ่ม                                                                                                    | จำนวนเงิน                                                                                                    |  |  |  |  |
| Description                                                                                                    | Credits                                                                                                    | Section                                                                                                    | Amount (Baht)                                                                                                    |  |  |  |  |
| 2271601 : Internet of Things with Artificial Intelligence<br>2271602 : Advanced Control Systems<br>2271604 : Digital Systems and Microprocessors<br>2271605 : Enitoring Research Methodology<br>2271606 : Master Seminar 1<br>2272606 : Entrepreneurship and Quality Management | 3 (3-0-6)<br>3 (3-0-6)<br>1 (1-0-2)<br>1 (0-2-6)<br>3 (3-0-6)                                                                                                    | 1<br>1<br>1<br>1<br>1                                                                                                    | 1.00<br>1.00<br>1.00<br>1.00<br>3.00<br>3.00<br>3.00<br>1.00<br>3.00<br>3                                                                                                    |  |  |  |  |
| ยี่สิบบาทถ <i>้</i> วน                                                                                                    | 100                                                                                                    | Total                                                                                                    | 20.00                                                                                                    |  |  |  |  |
| รร้างสวินท์กร้างการับร้างสวินท์กร้าวันระ ปะรี 50 /บันสิทศักรร 100<br>พระนี้มีสว่าการสาทะบับนั้นมาบุกน์<br>- นักศึกษาข่างะเป็นส่วนสวานระบากจะรับปร้อบแล้ว สามารริมาไป สลัง                                                                                                    | รู้รับเงิน<br>(คงลา<br>เอิเล็การะนิกต์ในสะบบ านตะเบีย                                                                                                    | รั<br>เยมือริจและประจ<br>นนักศึกษาหลังกา                                                                                                    | นรี<br>วับสราชนาคาร)<br>ารข้าระเงินเรียบร้อย                                                                                                    |  |  |  |  |
| กับที่การกระสัดเข้าระเป็นค่ายรรมมีนิยมอนการคมีมเติม เพื่อการแรงความ<br>สมบัติการกระจัด<br>พับ มีกระแรงร                                                                                                    | เกม่าเอกลารจบับนี้ไปข่าระเห็นที่ธา<br>ะ                                                                                                    | เทคารที่มีรายชื่อมุ<br>(ส่ว                                                                                                    | เกลาะาทั่วประเทศ<br>ณที่ 2 สำหรับธนาคาร)                                                                                                    |  |  |  |  |
| มหาวิทยาลัยเทคโนโลยีราชมงคลธัญบูรี<br>รรณุ 1 ณสมพิษหายากศาเรละดากอ่อแต่อุเรี จักที่สายุมามี (2110                                                                                                    | ไปแจ้งการข้าระเงิน (เพื่อน้ำเข้าบัญชี)<br>Payment of Student Account<br>11 July 2023 - 17 July 2023<br>ซึ่ง/Name: Mr.Graduate Studies<br>รพัฒนิศักษา/Student Code (Ref.1) : 1166702030022<br>และที่อางอิง/Ref. No. (Ref.2): 11107231707236                                                                                                    |                                                                                                    |                                                                                                    |  |  |  |  |
| มน ขมมา กกรุษามชุญชา เองของออบประ3<br>มนขมาคาเป็งของกลิ่มขึ้ 207.302238-0 สถานศึกษา" (10/10)<br>มณ มาคารกรุโปทย (6182) 118 6 00811 0<br>อกและ Seadees (24.11 สิ่ง ให้เป็นที่สายไม่ไข้เป็ดสร้อยังกร<br>รระดงของกมายที่มีการร้าน 3 นั้น                                           |                                                                                                    |                                                                                                    |                                                                                                    |  |  |  |  |
| *                                                                                                    | สำหรับเจ้าหน                                                                                                    | าที่ธนาคาร/Bani                                                                                                    | k Use Only                                                                                                    |  |  |  |  |
| มทั้งหมด 20.00                                                                                                    | ຊຸຮັບເອີນ<br>Received By                                                                                                    |                                                                                                    |                                                                                                    |  |  |  |  |
|                                                                                                    | the second second                                                                                                    |                                                                                                    |                                                                                                    |  |  |  |  |
|                                                                                                    | Description 221601 : Internet of Things with Artificial Intelligence 221602 : Advanced Control Systems 221603 : Digital Systems and Microprocessors 221605 : Enterpreneurship and Quality Management 222605 : Enterpreneurship and Quality Management 22605 : Enterpreneurship and Quality Management 22605 : Control Systems 227605 : Control Systems 227605 : Control Systems 227605 : Control Systems 277605 : Control Systems 27 | Description         Credits           22/1601 : Internet of Things with Artificial Intelligence<br>22/1607 : Jogital Systems and Microprocessors<br>22/1607 : Jogital Systems and Microprocessors<br>22/1605 : Enterpreneurship and Quality Management         3 (3-0-6)<br>3 (3-0-6)<br>3 (3-0-6)           22/1605 : Enterpreneurship and Quality Management         3 (3-0-6)           ชื่อมิบบาทถ้วน         วนม<br>(10-2)           ช้างหลือย Seminar 1         20 (3-0-6)           ชิ้ยมิบบาทถ้วน         วนม<br>(10-2)           ช้างหลือย Artifus Seminar 1         20 (3-0-6)           ชิ้ยมิบบาทถ้วน         วนม<br>(10-2)           ช้างหลือย Artifus Seminar 1         20 (3-0-6)           ชิ้ยมิบบาทถ้วน         วนม<br>(3-0-6)           ชิ้ยมิบบาทถ้วน         วนม<br>(3-0-6)           ชิ้ยมิบบาทถ้วน         วนม<br>(3-0-6)           ชิ้ยมิบบาทถัวน         วนม<br>(3-0-6)           ชิ้ยมิบบาทถัวน         วนม<br>(3-0-6)           ชิ้ยมิบบาทถัวน         วนม<br>(3-0-6)           ชิ้ยมิบบาทถับบาทถึง เป็น (3-0)         ชิ้ยมิบบาทถาบบบบบบบบบบบบบบบบบบบบบบบบบบบบบบบบบ | Description         Credits         Section           221601 : Internet of Things with Artificial Intelligence         3 (3-0-6)         1           221602 : Advanced Control Systems         3 (3-0-6)         1           221603 : Digital Systems and Microprocessors         3 (3-0-6)         1           221605 : Entrepreneurship and Quality Management         3 (3-0-6)         1           222605 : Entrepreneurship and Quality Management         3 (3-0-6)         1           227605 : Entrepreneurship and Quality Management         3 (3-0-6)         1           272605 : Entrepreneurship and Quality Management         3 (3-0-6)         1           470x20x millofishi 11 July 2023 - 17 July 2023         VetracBuanukrunder         4           470x20x millofishi millowineuron du Lieuwone du Lieuwone du Lieu |  |  |  |  |

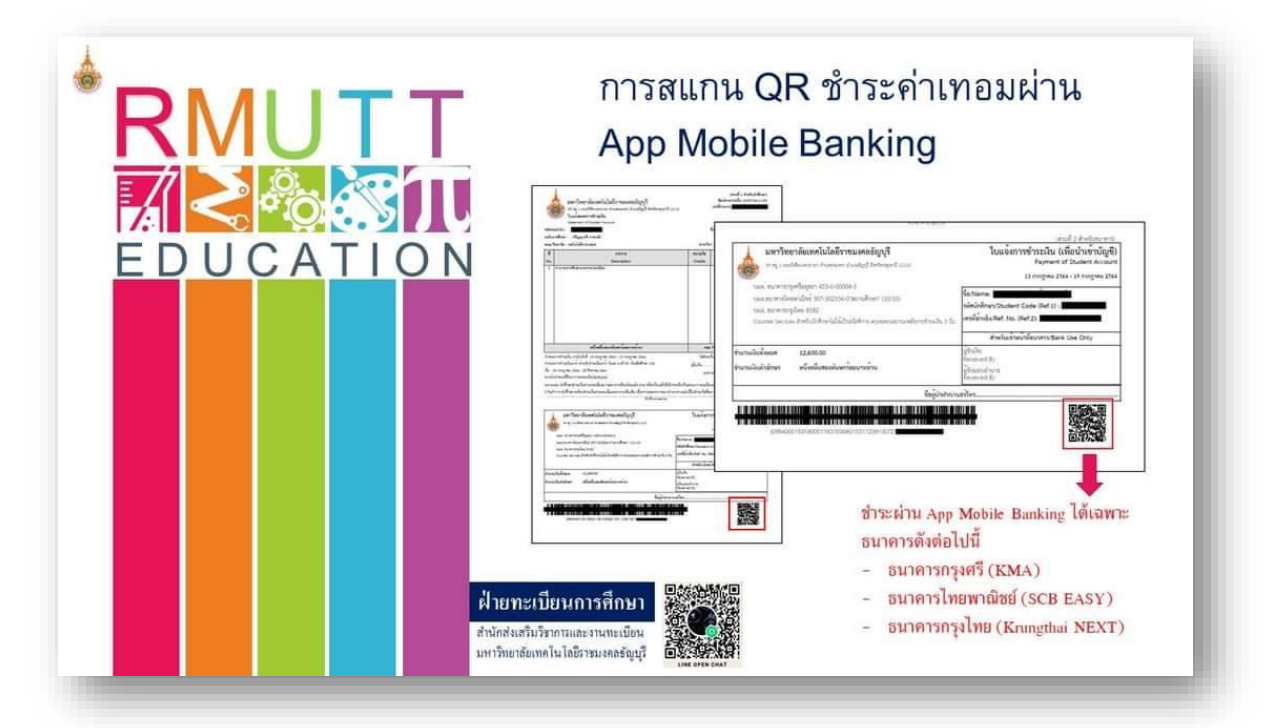

#### 7. Registration fee payment

If students have problems registering, please contact the Graduate Studies Registration and Evaluation Department 02-549-3697, 0918465455 or Line ID: @736evxdq

### 8. check payment status.

After the students have already paid the registration fee. Able to check tuition payment status (3 working days after payment has been made) at the menu "Print receipt."

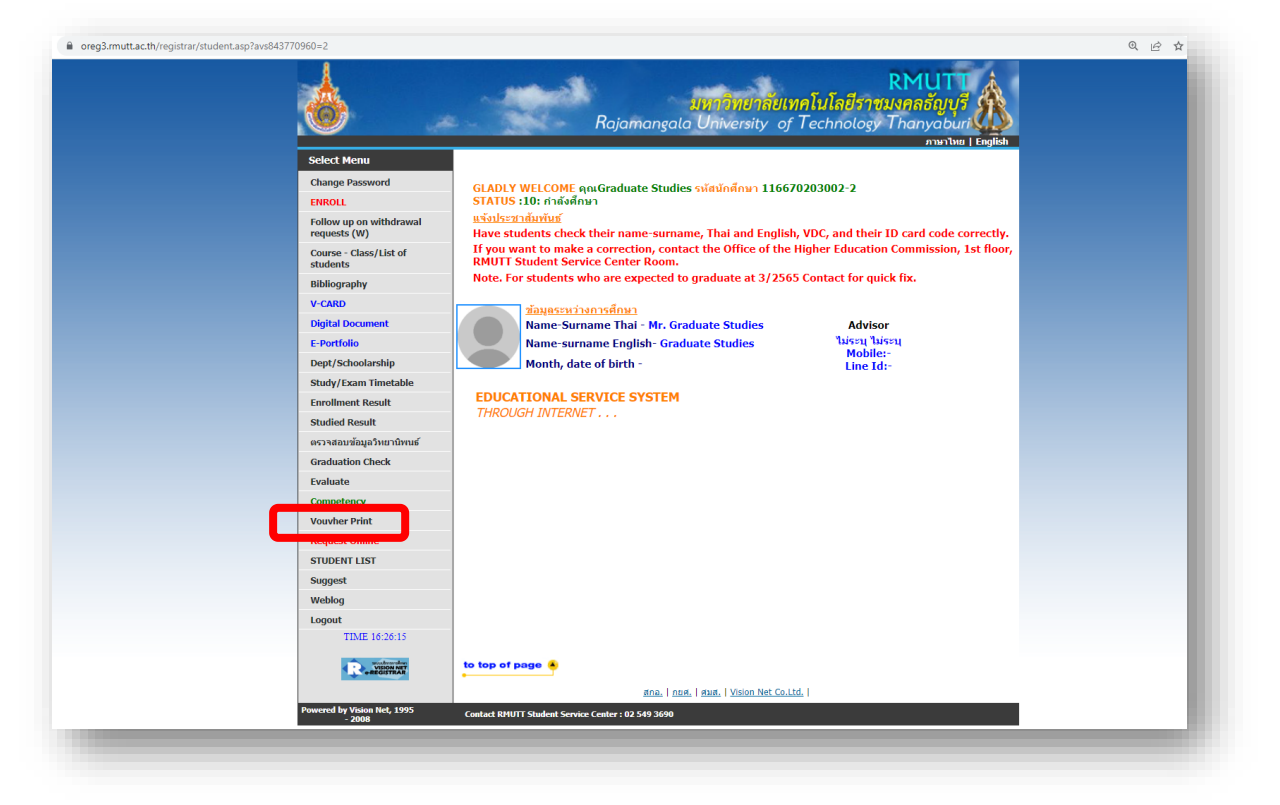

You will see a page to click to see proof of payment. (Receipt issued by the university) You can check the status of the tuition fee payment after 3 working days of payment.

| - | 8                                     |                                                                                                    |
|---|---------------------------------------|----------------------------------------------------------------------------------------------------|
|   | - <b>.</b>                            | RMUTLA                                                                                                    |
|   |                                       | มหกวิทยาลัยเทคโนโลยีราชมงคลธัญบุรี 💁                                                                                                    |
|   |                                       | Rajamangala University of Technology Thanyaburi                                                                                                    |
|   |                                       | ภามาใหม   English                                                                                                    |
|   | Select Menu                           |                                                                                                    |
|   | Back                                  |                                                                                                    |
|   | Logout                                | ACADEMIC YEAR 2021 7 1 2 3<br>Date of receint 13 July 2021 - 10 May 2023                                                                                                    |
|   |                                       |                                                                                                    |
|   |                                       | ตรวจสอบเครื่องคอมพิวเตอร์ของท่านก่อนว่ามีการติดดั้ง Acrobat Reader หรือยัง <sub>actional</sub><br>สำคัญ                                                                                                    |
|   |                                       | ถ้ายังไม่ม                                                                                                    |
|   |                                       | VOUCHER NO. DATE AMOUNT                                                                                                    |
|   |                                       | BV - 2564: 116 No. 304 30 September 2021 13,750.00                                                                                                    |
|   |                                       |                                                                                                    |
|   |                                       | <u>ดูมือการดังคากาหนดพื้นหลังการพิมพ์ไปเสร็จรับเงินในระบบทะเบียนนักศึกษา</u><br>พ.ศ. วิษมพ.ศ.                                                                                                    |
|   |                                       | WARNING .                                                                                                    |
|   |                                       | <ol> <li>ตรวจลอบความพรอมของเตรองพมพ กอนคลกลงพมพ</li> <li>วินอระรับพืบเป็นอร์เตรร์ (Curror) ระเป็นธูปถึงโอ ให้อรืออร์ มอันรูปกังนั้น ห่อนอันเบื้ออรีอ</li> </ol>                                              |
|   |                                       | <ol> <li>2. เนทารสงพบพแพวเขอร (CUISOF) จะเบบรูบนามอ เทพสกพรงเตอาเทานน ทาบพบเบลพลก</li> <li>3. ในกรรษิบพ์ในบสรีวล์นองับระพิมพ์ไล้เพียงครั้งเดียวและองับเดียวเท่านั้น ระวังได้องคลิตเพียงครั้งเดียว</li> </ol> |
|   |                                       | 5. เอการผ่างหมายเลรงต่อขอยของผมพาติเพียงครั้งเตียรและขอยเตียรเขาของระบบตองผลภาพองครั้งเตียร<br>ห้ามดับเยื้อคลีก                                                                                              |
|   |                                       | 4. การพิมพ์ครั้งที่ 2 เป็นดันไป จะเป็นการพิมพ์สำเนาใบเสร็จ                                                                                                    |
|   |                                       | 5. นักศึกษาที่ต้องการให้ มหาวิทยาลัยรับรอง สำเนาใบเสร็จรับเงิน ให้มาติดต่อได้ที่ ฝ่ายการเงินกองคลัง                                                                                                    |
|   | TTO (T 22.22.26                       | ชั้น 3 อาคารสำนักงานอธิการบดี                                                                                                    |
|   | 11MIB 22:25:28                        |                                                                                                    |
|   |                                       | to top of page                                                                                                    |
|   |                                       | atna.   nust.   stuat.   Vision Net Co.Ltd.                                                                                                    |
|   | Powered by Vision Net, 1995<br>- 2008 | Contact RMUTT Student Service Center : 02 549 3690                                                                                                    |
|   |                                       |                                                                                                    |

You will find the "real" receipt page. (The original receipt can be printed only 1 time. After that, it

1 / 1 | - 75% + | 🗄 🔕 [สำเนา] เลขที่ใบเสร็จรับเงิน BV-2563:116/140 ใบเสร็จรับเงิน ในราชการมหาวิทยาลัยเทคโนโลยีราชมงคลธัญบุรี ภาคการศึกษาที่ 1/2563 ที่ทำการ กองคลัง มหาวิทยาลัยเทคโนโลยีราชมงคลธัญบรี 3 สิงหาคม 2563 10 นางสาวขลธิชา ข้างคำ รหัสนักศึกษา 116370204002-8 คณะ/วิทยาลัย ครุศาสตร์อุตสาหกรรม หลักสูตร <sup>ก</sup>นายมหา บัณฑิต <sup>กรรมการสอน</sup> 116560805001-0 รายการ จำนวนเงิน(บาท) 4,000.00 ค่าลงทะเบียนเรียน ค่าขึ้นทะเบียนเป็นนักศึกษา ค่าบำรุงท้องสมุด ต่าปำรุงการศึกษา ด่าลงตะเบียน ด่าบำรุงท้องสมุดร ด่าขึ้นทะเบียนน.ศ./นดาบัณฑิต ในอัดราเงน 2,500.00 รวมเป็นเงินทั้งสิ้น (สามหมื่นสองพันห้าร้อยบาทถ้วน) 32,500.00 arte Grace Limel gruin ( นางสาวสุขเมคร บุญบ่วม ) เจ้าหน้าที่การเงิน วัน-เวลาที่พิมพ์รายการ 04/11/2022 16:

will be a copy)